## Adding System Administrators

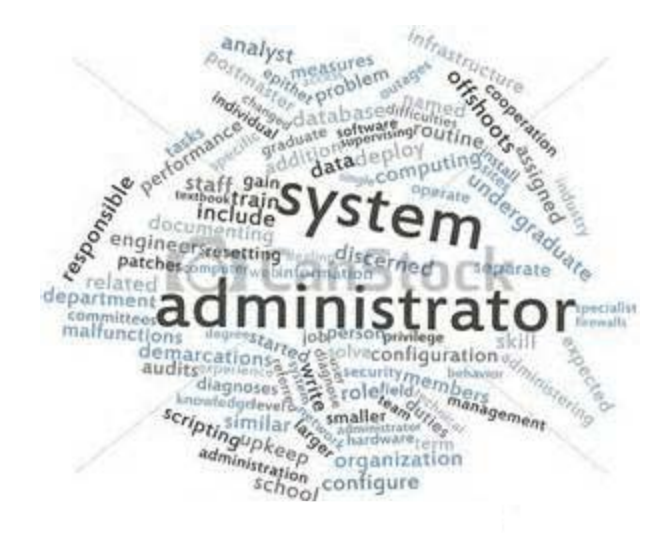

# Log into CRMCS

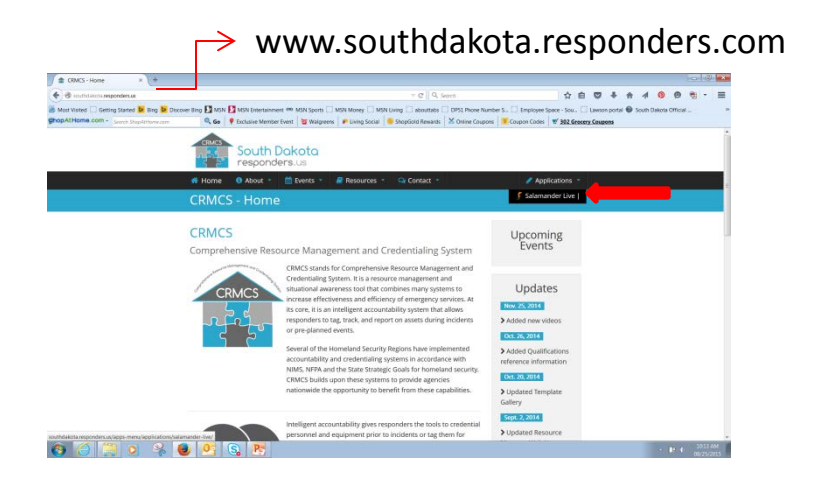

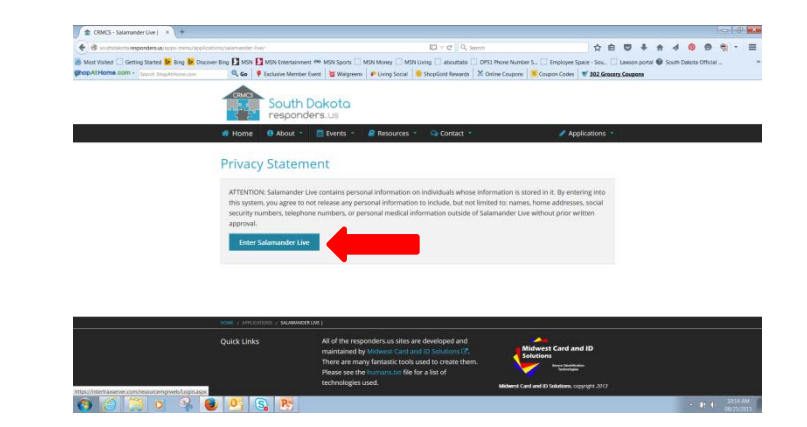

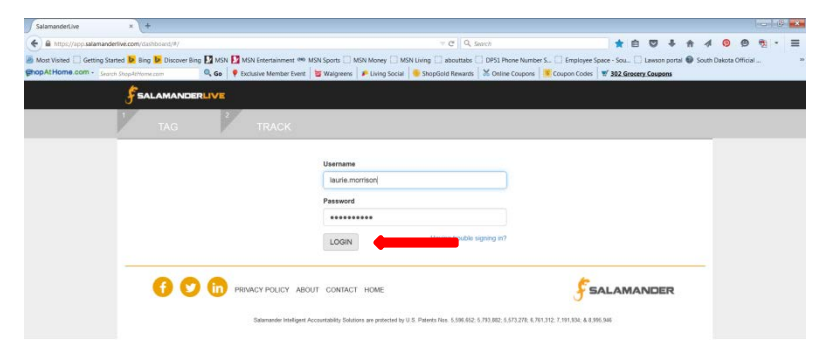

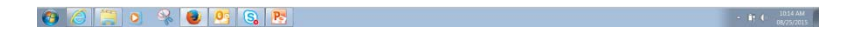

# **Click on Security Users**

| msn × https://intertrm/dashboard/#/ × +                                 |                                      |                                                     |                                                    |                       |
|-------------------------------------------------------------------------|--------------------------------------|-----------------------------------------------------|----------------------------------------------------|-----------------------|
| A https://intertraxserver.com/dashboard/#/tag                           |                                      | v C Search                                          | ☆ 自 ♥ ♣ 余                                          | ∢ 💿 👳 👻 🚍             |
| Most Visited 	Getting Started bing bing Discover Bing MSN Bing MSN Ends | tertainment 🗌 MSN Sports 🗍 MSN Money | MSN Living abouttabs DP51 Phone Number S            | 🗍 Employee Space - Sou 📋 Lawson portal 🚳 So        | uth Dakota Official » |
| Construction - Search ShopAtHome.com                                    | Day Deals 🔣 Kmart 🤌 Omaha Steaks     | 🧕 ShopGold Rewards 🛛 💥 Online Coupons 🛛 🧱 Coupon Co | odes 🛒 953 Grocery Coupons                         |                       |
|                                                                         |                                      |                                                     | welcome Laurie Morrison - Admin -                  |                       |
| 1 TAG 2 TR                                                              | ACK                                  |                                                     | Security Users<br>Security Roles<br>Qualifications |                       |
| RECENT ACTIVITY                                                         |                                      | T 💕 EQUIPMENT LIST                                  | Assignments<br>ORGANIZATION LIST                   |                       |
| People                                                                  |                                      |                                                     |                                                    | =                     |
| Gary Sather - Firefighter                                               | EXPIRING QUALS                       | O THIS WEEK O THIS MONTH                            | 21 LAST MONTH                                      |                       |
| John Kirchner - Firefighter                                             |                                      | 🛓 DOWNLOAD THIS LIST                                |                                                    |                       |
| <u>Scott Timmerman - Firefighter</u>                                    |                                      |                                                     |                                                    |                       |
| Roger Straser - Firefighter                                             | MARK NICKLES                         | YANKTON COUNTY CORONER                              | Expires 05/15/2015                                 |                       |
| Derek Fischer - Firefighter                                             | DEPUTY                               |                                                     | SD_PRMDC                                           |                       |
| View All Personnel                                                      | GUNNAR LAMB                          | JERAULD COUNTY EMS                                  | Expires 05/27/2015                                 |                       |
| <ul> <li>Equipment</li> </ul>                                           | EMI                                  |                                                     | SD_EMT                                             |                       |
| Portable Pump #1                                                        | REBECCA LESLIE                       | JERAULD COUNTY EMS                                  | Expires 05/27/2015                                 |                       |
| Mobile Live Fire Trainer                                                |                                      |                                                     | 30_LIN1/03                                         |                       |
| Type 6 Engine-CAFS                                                      | ELLEN POWELL                         | JERAULD COUNTY EMS                                  | Expires 05/27/2015<br>SD_EMT                       |                       |
| Type 6 Engine                                                           |                                      |                                                     |                                                    |                       |
| Type 6 Engine-CAFS                                                      | RICHARD POWELL                       | JERAULD COUNTY EMS                                  | Expires 05/27/2015<br>SD_FMT                       |                       |
|                                                                         |                                      |                                                     |                                                    | ▲                     |

#### Click the 'Add' button

| 🚺 msn      | ×                                    | ResourceList             | × +                                |                            |                                         |                               |                        | . C 🗙                 |
|------------|--------------------------------------|--------------------------|------------------------------------|----------------------------|-----------------------------------------|-------------------------------|------------------------|-----------------------|
| (🗲 🔒 htt   | os://intertraxserver.com/exchar      | nge/resourcelist         |                                    |                            | C Search                                | ☆ 自 ♥ ♥                       | <b>^ 4 0 9 ₹</b>       |                       |
| Most Visit | ed 🦳 Getting Started 🕨 Bi            | na 🕨 Discover Bina 🚺 MSN | MSN Entertainment MSN Sports       | MSN Money MSN Living at    | pouttabs DP51 Phone Number S D Employ   | vee Space - Sou Lawson portal | South Dakota Official  | ×                     |
| Phop At Ho | me.com - Search ShopAtHo             | ome.com Q Go             | 😵 Father's Day Deals 🔣 Kmart 🏼 🤌 C | maha Steaks                | 🖌 😹 Online Coupons 🛛 🧱 Coupon Codes 🛛 🛒 | 953 Grocery Coupons           |                        |                       |
| (C=A       |                                      |                          |                                    | 1                          |                                         | Dashboard Wolcom              | no Laurio Morrison 🖛 🗸 | Admin 🖛               |
| 3          |                                      |                          |                                    |                            |                                         | Bashbourd Welcon              |                        |                       |
| User       | + +                                  |                          |                                    |                            |                                         |                               |                        | =                     |
| Selecte    | d <del>▼</del> UserName <del>▼</del> | FullName 👻 Di            | sabled 👻 Organization 👻            | Account Name 👻             |                                         |                               |                        |                       |
|            | scott.burgi                          | Scott Burgi              | Bon Homme County EM                | State of South Dakota      |                                         |                               |                        |                       |
|            | paul.scherschligt                    | Paul Scherschligt        | Yankton County                     | State of South Dakota      |                                         |                               |                        |                       |
|            | Nathan.Wegner                        | Nathan Wegner tru        | e Davison County EM                | State of South Dakota      |                                         |                               |                        |                       |
|            | jonathan.mullinax.sd                 | Jonathan Mullinax        | South Dakota                       | State of South Dakota      |                                         |                               |                        |                       |
|            | steve.hermanson                      | Steve Hermanson          | Yankton County EM                  | State of South Dakota      |                                         |                               |                        |                       |
|            | ron.trotter                          | Ron Trotter              | Lesterville Fire & Rescue          | State of South Dakota      |                                         |                               |                        |                       |
|            | brian.paulsen                        | Brian Paulsen            | Yankton Police Dept                | State of South Dakota      |                                         |                               |                        |                       |
|            | tom.kurtenbach                       | Tom Kurtenbach           | Yankton Fire Dept                  | State of South Dakota      |                                         |                               |                        |                       |
|            | clint.clites                         | Clint Clites             | Yankton County Sheriff's Of        | fice State of South Dakota |                                         |                               |                        |                       |
|            | gary.jepsen                          | Gary Jepsen              | Gayville Fire Rescue               | State of South Dakota      |                                         |                               |                        |                       |
|            | bryant.jackson                       | Bryant Jackson           | Yankton County EM                  | State of South Dakota      |                                         |                               |                        |                       |
|            | sharon.rolfs                         | Sharon Rolfs             | Gayville Fire Rescue               | State of South Dakota      |                                         |                               |                        |                       |
|            | mark.anderson                        | mark.anderson            | Irene Fire & Rescue                | State of South Dakota      |                                         |                               |                        |                       |
|            | cherie.hoffman                       | Cherie Hoffman           | City of Utica                      | State of South Dakota      |                                         |                               |                        |                       |
|            | steve.w.hawkins                      | Steve Hawkins            | Yankton County EMS                 | State of South Dakota      |                                         |                               |                        |                       |
|            | scott.meints                         | Scott Meints             | Brown County                       | State of South Dakota      |                                         |                               |                        |                       |
|            | Kristi.Turman                        | Kristi Turman            | South Dakota OEM                   | State of South Dakota      |                                         |                               |                        |                       |
|            | Laurie.Morrison                      | Laurie Morrison          | South Dakota OEM                   | State of South Dakota      |                                         |                               |                        |                       |
|            | 3 📜 🔾 🛛                              | 🧏 🕑 🕄 I                  | <u>es</u>                          |                            |                                         |                               | - <b>1</b>             | 8:59 AM<br>06/10/2015 |

## Create username & password

(usernames are firstname.lastname and generic password is P@ssword1)

| Security Users × +                                               |                                   |                                                                                        |                                |                                 |                     |                |                |       | ) 🗙     |
|------------------------------------------------------------------|-----------------------------------|----------------------------------------------------------------------------------------|--------------------------------|---------------------------------|---------------------|----------------|----------------|-------|---------|
| https://app.salamanderlive.com/exchange/Sector                   | urity/UserDetail                  |                                                                                        |                                |                                 | ☆ 自 ♥               | <b>₽ ☆</b>     | 0 9            | - 🔁 - | ≡       |
| Most Visited 🗌 Getting Started 🕨 Bing 🕨 Disco                    | ver Bing 📝 MSN 🚺 MSN Entertainmer | nt 🐵 MSN Sports 🗌 MSN Money 🗌                                                          | MSN Living 🗌 abouttabs 🗌 DP    | 51 Phone Number S 门 Employee Sp | ace - Sou 🗌 Lawson  | portal 💿 Souti | n Dakota Offic | ial   | 1       |
| opAtHome.com - Search ShopAtHome.com                             | 🔍 Go 🛛 🦻 Exclusive Member         | Event 🛛 💆 Walgreens 🛛 🔎 Living Sc                                                      | ocial 🥚 ShopGold Rewards 🛛 💥 C | Online Coupons 🚺 Coupon Codes   | 🛒 302 Grocery Coupo | ns             |                |       |         |
| SALAMANDERLIVE                                                   |                                   |                                                                                        |                                |                                 |                     | ashboard Wel   | come, Laurie M |       | kdmin 🔫 |
| - E                                                              |                                   |                                                                                        |                                |                                 |                     |                |                |       |         |
| USER PROFILE *User Name laurie.morrison W New Password *Dassword | ASSIGNED FEATURES                 | SECURITY ROLE<br>Choose a security role<br>Admin No Delete<br>Administrator            | A II                           |                                 |                     |                |                |       |         |
| Full Name                                                        |                                   | Administrator-No Security App User - No Medical Data Input / Print Incident Management |                                |                                 |                     |                |                |       |         |
| *E-Mail Address                                                  |                                   | Incident Medical Ref.                                                                  | -                              |                                 |                     |                |                |       |         |
| *Organization                                                    |                                   | Assigned Roles                                                                         |                                |                                 |                     |                |                |       |         |
| add organization                                                 |                                   |                                                                                        |                                |                                 |                     |                |                |       |         |
| Time Zone                                                        |                                   |                                                                                        |                                |                                 |                     |                |                |       |         |
| (UTC-12:00) International Date L                                 |                                   |                                                                                        |                                |                                 |                     |                |                |       |         |
| Linked Responder Record                                          |                                   |                                                                                        |                                |                                 |                     |                |                |       |         |
| Disabled                                                         |                                   |                                                                                        |                                |                                 |                     |                |                |       |         |

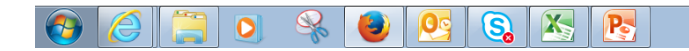

# Choose the access level you would like to give. See CRMCS policy for descriptions.

| msn × Security Users                                   | × +                                                   |                                                                     |                                                        |
|--------------------------------------------------------|-------------------------------------------------------|---------------------------------------------------------------------|--------------------------------------------------------|
| ♦ https://intertraxserver.com/exchange/Security/UserDe | tail                                                  | ⊽ C Q Search                                                        | ☆ 🖻 🛡 🖡 🎓 🐗 😰 🧐 😨 🔫 ☰                                  |
| Most Visited 🗍 Getting Started 🕨 Bing 🕨 Discover Bing  | g 📝 MSN 🚺 MSN Entertainment 🗌 MSN Sports 🗍 MSN Mo     | ney 🗌 MSN Living 📄 abouttabs 📄 DP51 Phone Number S 📄 Employee Sp    | pace - Sou 🗌 Lawson portal 💿 South Dakota Official 🛛 » |
| Search ShopAtHome.com                                  | 🔍 Go 🛛 🛱 Father's Day Deals 🛛 🔀 Kmart 🛛 🌽 Omaha Steak | us 🥚 ShopGold Rewards 🛛 🐱 Online Coupons 🛛 🧱 Coupon Codes 🛛 🛒 953 ( | Grocery Coupons                                        |
|                                                        |                                                       |                                                                     | Admin ▼ Dashboard Welcome, Laurie Morrison ▼ Admin ▼   |
|                                                        |                                                       |                                                                     |                                                        |
|                                                        |                                                       |                                                                     |                                                        |
| USER PROFILE                                           | ASSIGNED FEATORES                                     | SECORITI ROLE                                                       | =                                                      |
| *User Name                                             | Salamander Live (website login)                       | Choose a security role                                              |                                                        |
| scott.meints                                           | 0001 [South Dakota] Ending:201                        | Incident View                                                       |                                                        |
| New Password                                           |                                                       | Ora Admin - No Delete                                               |                                                        |
| *Full Name                                             |                                                       | Band Only                                                           |                                                        |
| Scott Meints                                           | :                                                     |                                                                     |                                                        |
| *E-Mail Address                                        |                                                       | Resource Data Entry                                                 |                                                        |
| scott.meints@browncounty.sd.g                          |                                                       | Resource Print Only                                                 |                                                        |
| *Organization                                          |                                                       | Resource Qual Mgmt                                                  |                                                        |
| Brown County                                           |                                                       | Resource View Only                                                  |                                                        |
| Time Zone                                              |                                                       | Assigned Roles                                                      |                                                        |
| (UTC-12:00) International Date L                       |                                                       | Assigned Noics                                                      |                                                        |
| Linked Responder Record                                |                                                       | Administrator X                                                     |                                                        |
| Disabled                                               |                                                       | Brown County                                                        |                                                        |
|                                                        |                                                       | add organization                                                    |                                                        |
| 📀 🥖 📜 🔾 😪 🕑                                            | S 😣 💽                                                 |                                                                     | ▲ 🛱 🌓 9:00 AM<br>06/10/2015                            |

#### Enter in organizations to give rights to

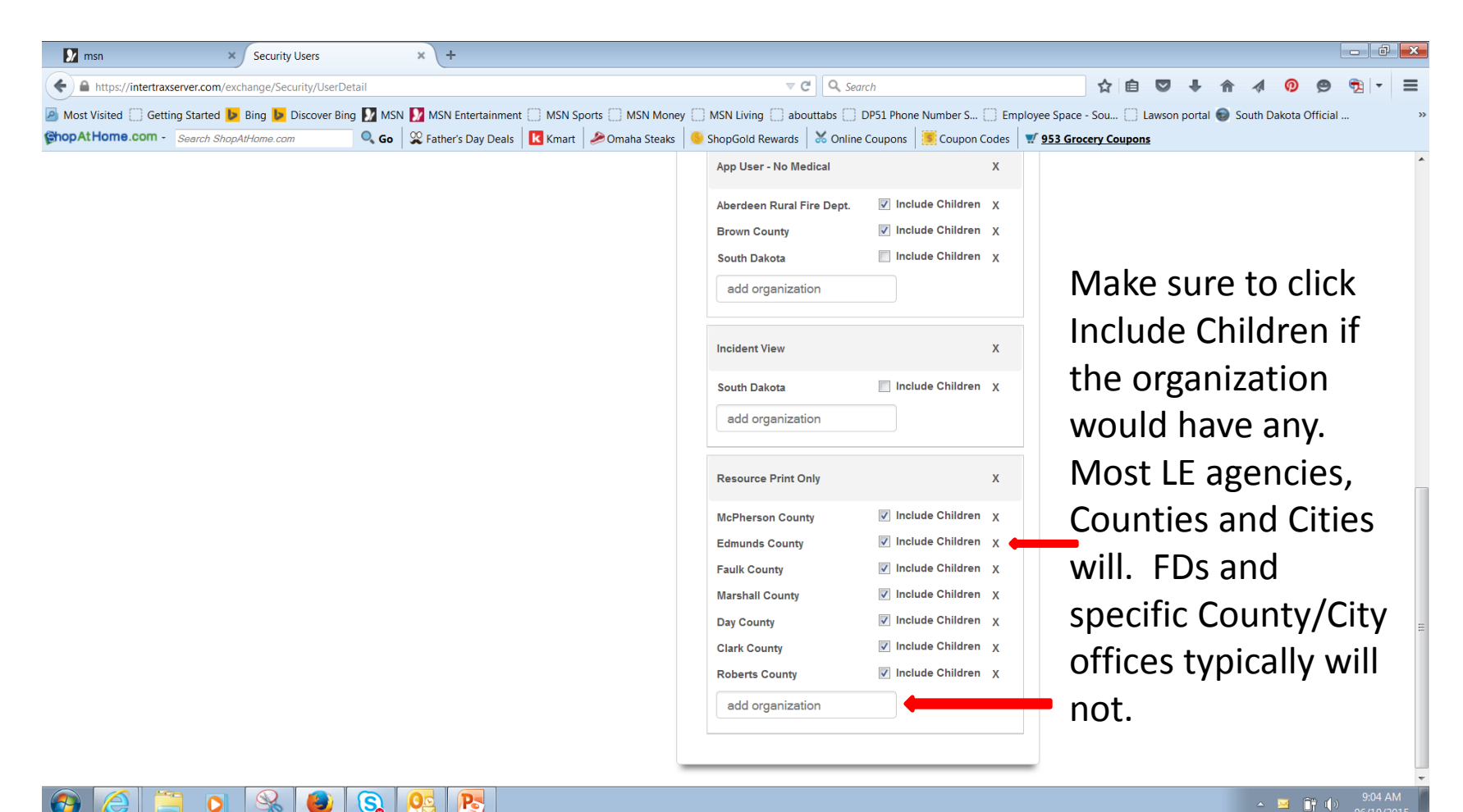

#### Save Record

| Security Users × +                                                                                                    |                        |                          |                                                                                                    |                                         |                       |                   |                |                 |           |            |         |               |             | 7 ×     |
|----------------------------------------------------------------------------------------------------|------------------------|--------------------------|----------------------------------------------------------------------------------------------------|-----------------------------------------|-----------------------|-------------------|----------------|-----------------|-----------|------------|---------|---------------|-------------|---------|
| + Mttps://app.salamanderlive.com/exchan                                                                                                    | ge/Security/UserDetail |                          |                                                                                                    |                                         |                       | Search            |                | ☆               | ė (       | <b>7</b>   | ♠ ∢     | <b>0</b> 🙁    | -           | ≡       |
| Most Visited Getting Started Bing                                                                                                    | Discover Bing 📝 MSN    | 🧏 MSN Entertainment 🝩    | MSN Sports                                                                                                    | MSN Money 🗌 MS                          | SN Living 🗌 abouttabs | DP51 Phone Number | S 门 Employee   | Space - Sou     | . 🗌 Lav   | wson porta | 🗑 South | Dakota Offic  | ial         | >>      |
| Search ShopAtHome.com - Search ShopAtHome.com                                                                                                    | m 🔍 Go                 | 🖗 Exclusive Member Event | : 💆 Walgreens                                                                                                    | 👂 Living Social                         | ShopGold Rewards      | 🗙 Online Coupons  | 🧾 Coupon Codes | 🛒 <u>302 Gr</u> | rocery Co | oupons     |         |               |             |         |
|                                                                                                    |                        |                          |                                                                                                    |                                         |                       |                   |                |                 |           | Dashboa    | rd Weld | ome, Laurie M | orrison 👻 🧳 | Admin 🔻 |
| 4                                                                                                    |                        |                          |                                                                                                    |                                         |                       |                   |                |                 |           |            |         |               |             |         |
| USER PROFILE  *User Name Iaurie.morrison  ✓ New Password *Password *Password *Guil Name Full Name Full Name *E-Mail Address E-Mail Address E-Mail Address Time Zone (UTC-12:00) International Date L | ASSIGNED FE            | ATURES                   | SECURITY<br>Choose a secur<br>Admin No Delete<br>Administrator<br>Administrator-No<br>App User - No Me<br>Data Input/Print<br>Incident Manager<br>Incident Medical F | ROLE rity role Security dical nent Ref. |                       |                   |                |                 |           |            |         |               |             |         |
| Linked Responder Record                                                                                                    |                        |                          |                                                                                                    |                                         |                       |                   |                |                 |           |            |         |               |             |         |

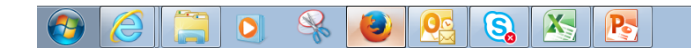